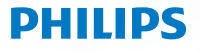

Digital receiver

Terrestrial

DTR3202

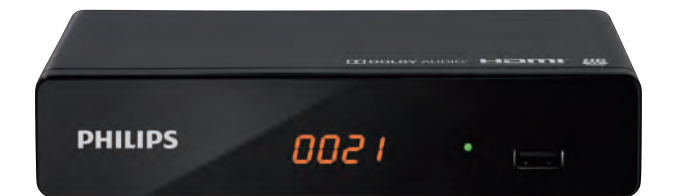

# Manual de usuario

### ¡Enhorabuena!

Este receptor digital de televisión de alta definición es un innovador producto para la televisión digital terrestre. Permite recibir y grabar de forma sencilla programas digitales, incluidos los retransmitidos en alta definición.

La grabadora de Philips sigue constantemente una estrategia de desarrollo

Por tanto, nos reservamos el derecho a realizar cambios y meioras en el producto descrito en este manual de usuario sin previo aviso.

### Marcado CE

El marcado CE certifica que el producto cumple con los requisitos fundamentales de la Directiva 1999/5/CE sobre equipos radioeléctricos y equipos de telecomunicación y de las Directivas 2006/95/CE sobre seguridad, 2004/108/CE sobre la compatibilidad electromagnética v 2009/125/CE del Parlamento Europeo sobre los requisitos de diseño ecológicos, definidos por el Parlamento Europeo y el Consejo para minimizar las interferencias electromagnéticas, garantizar la seguridad de los usuarios y de sus equipos, proteger su salud y minimizar el impacto de los productos sobre el medio amhiente

La declaración de conformidad CE se puede consultar en el apartado de asistencia de la web de Philips: www.philips.com.

HDMI, el logotipo de HDMI y High-Definition Multimedia Interface son marcas comerciales o marcas comerciales registradas de HDMI Licensing LLC. Fabricado baio la licencia de Dolby Laboratories. Dolby y el símbolo de la doble D son marcas comerciales registradas de Dolby Laboratories.Laboratories Inc.

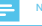

· Para poder recibir una señal digital de calidad, puede que necesite actualizar la antena.

Registre su producto y reciba asistencia en www.philips.com/welcome

## Contenido

| 1  | Recomendaciones de seguridad                          | 4  |
|----|-------------------------------------------------------|----|
|    | Dónde colocar Set Top Box                             | 4  |
|    | Medidas de seguridad y de precaución                  | 4  |
|    | Baterias                                              | 5  |
|    | Dispositivos de almacenamiento USB                    | 5  |
|    | Limpieza de Set Top Box                               | 5  |
| 2  | Qué incluye la caja                                   | 6  |
|    | Panel frontal de la Set Top Box                       | 7  |
|    | Panel trasero de la Set Top Box                       | 7  |
| _  | vista general del control remoto                      | 8  |
| 3  | Conexión de dispositivos                              | 9  |
|    | Conexión a la antena terrenal                         | 9  |
|    | Conexión al televisor                                 | 9  |
| _  | Conexion a un sistema de cine en casa                 | 10 |
| 4  | Antes de comenzar                                     | 11 |
|    | Información básica del sistema de menús               | 11 |
| _  | Arbol de menú                                         | 12 |
| 5  | Primeros pasos                                        | 14 |
|    | Welcome                                               | 14 |
|    | Instalación                                           | 14 |
| 6  | Funcionamiento                                        | 15 |
|    | Acceso a la Guía electrónica de programas (EPG)       | 15 |
|    | Editar Canal                                          | 15 |
| 7  | Sistema Config                                        | 17 |
|    | Menú del Sistema Config                               | 17 |
|    | Idioma                                                | 17 |
|    | Conf Tiempo Local                                     | 17 |
|    | Conf. Tiempo                                          | 17 |
|    | Bloqueado con Contrasena                              | 18 |
|    | Configuración de OSD<br>Favorito                      | 18 |
|    | Audio Description Setting                             | 18 |
|    | Multiview Setting                                     | 19 |
| _  | Otro                                                  | 19 |
| 8  | Herramientas                                          | 20 |
|    | Main Menu de Herramientas                             | 20 |
|    | Información                                           | 20 |
|    | Configuración de Valores<br>Actualización de Software | 20 |
|    | Remove USB device safely                              | 20 |
| _  | Network                                               | 21 |
| 2  | Menú Network                                          | 21 |
| _  | inclu network                                         | 2. |
| 10 | Media Player                                          | 22 |
|    | Maın Menu del Media Player<br>Media Playback          | 22 |
|    | HDD Information                                       | 23 |
|    | DVR Setting                                           | 23 |
| 11 | luego                                                 | 24 |
| 1  | Menú Juego                                            | 24 |
|    |                                                       |    |

| 12 | Timeshift/Record                                                                                                    | 25 |
|----|----------------------------------------------------------------------------------------------------|----|
|    | Timeshift                                                                                                    | 25 |
|    | Record                                                                                                    | 25 |
|    | DVR Setting                                                                                                    | 25 |
| 13 | Medioambiente                                                                                                    | 26 |
|    | Significado de los logotipos presentes en el producto o en el embalaie                                                | 26 |
|    | Reciclaje y eliminación del producto                                                                                  | 26 |
|    | Directiva europea sobre residuo de aparatos eléctricos y<br>electrónicos (RAEE)                                       | 26 |
|    | Directiva sobre restricciones a la utilización de determinadas<br>sustancias peligrosas en aparatos eléctricos (RoHS) | 26 |
|    | Consumo eléctrico de la grabadora                                                                                     | 26 |
| 14 | Solución de problemas                                                                                                 | 27 |
|    | Uso de Set Top Box                                                                                                    | 27 |
|    | Actualizar el software                                                                                                | 27 |
| 15 | Atención al cliente                                                                                                   | 28 |
| 16 | Especificaciones                                                                                                    | 29 |

### 1 Recomendaciones de seguridad

El empleo de Set Top Box está sujeto a las medidas de seguridad diseñadas para proteger a los usuarios y su entorno.

### Dónde colocar Set Top Box

IPara poder garantizar el correcto funcionamiento de Set Top Box, deberá:

- colocarlo en el interior y protegido de la luz, la lluvia y la incidencia directa de los rayos solares;
- colocarlo en un lugar seco y adecuadamente ventilado;
- mantenerlo alejado de fuentes de calor, como radiadores, velas, lámparas, etc.;
- protegerío de la humedad; colocarlo sobre una superficie desde la que no se pueda caer y esté fuera del alcance de los niños;
- evitar impactos violentos. Elija una superficie estable y horizontal en la que Set Top Box no esté expuesto a vibraciones intensas;
- no colocar nada sobre Set Top Box (ya que obstruiría la ventilación). Las aberturas de ventilación de la carcasa evitan que Set Top Box se recaliente. Si coloca Set Top Box en un compartimento u otro espacio cerrado, de leje un espacio de al menos 10 cm a cada lado y de 20 cm en la parte delantera y posterior de la Set Top Box.
- Conectar directamente a la red con los cables incluidos. La toma de corriente debe encontrarse cerca de Set Top Box y ser accesible. No se recomienda utilizar un cable de extensión (con multipuntos).

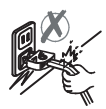

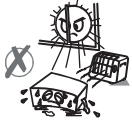

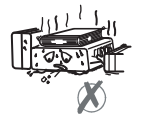

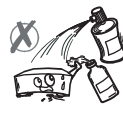

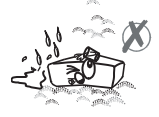

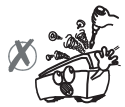

### Medidas de seguridad y de precaución

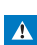

 Como medida de precaución, en caso de peligro, la unidad de fuente de alimentación actúa como mecanismo de desconexión para la fuente de alimentación. Por ello, resulta imprescindible que conecte la grabadora a una toma de corriente cercana y de fácil acceso.

- Conecte Set Top Box a una toma de corriente según las indicaciones mencionadas en la etiqueta identificativa de la Set Top Box (voltaje, potencia y frecuencia de la red eléctrica).
- La etiqueta identificativa se encuentra bajo la Set Top Box o en el panel posterior.
- Es fundamental emplear Set Top Box en un entorno que cumpla con los siguientes requisitos:
  - temperatura: entre 0 °C [32 °F] y 40 °C [104 °F].
  - humedad ambiental: entre el 20 % y el 90 %.
  - altitud: por debajo de 2000 m [6562 ft]
- Para evitar cortocírcuitos (incendio o electrocución) no exponga Set Top Box a la humedad. No coloque ningún objeto que contenga líquidos (un jarrón, por ejemplo) sobre el aparato.
- Evite salpicar Set Top Box con líquidos. Si se derrama un líquido sobre Set Top Box, desenchúfela inmediatamente de la toma de corriente y consulte a su proveedor.
- No permita que se introduzcan líquidos u objetos metálicos en la Set Top Box a través de las aberturas de ventilación.
- Evite volver a conectar la Set Top Box si ha estado sujeta a grandes cambios de temperatura.
- Se debe desconectar la Set Top Box del suministro de corriente antes de modificar la conexión entre la TV, el VCR o la antena.
- En caso de tormenta, se recomienda desenchufar la antena. Aunque la Set Top Box y el equipo de televisión estén desenchufados del suministro de corriente, un relámpago también podría dañarlos.
- Si escucha ruidos poco comunes procedentes de la toma de corriente o del cable de alimentación, desconecte inmediatamente el cable de alimentación de la toma de corriente siguiendo todas las precauciones de uso, ya que existe riesgo de descarga eléctrica, y póngase en contacto con su vendedor.
- No conecte nunca la Set Top Box a una toma de corriente que esté suelta o parezca desgastada o dañada, ya que existe riesgo de descarga eléctrica.
- No toque nunca el cable de alimentación con las manos húmedas. Existe riesgo de descarga eléctrica.
- Cuando conecte o desconecte el cable de alimentación, sujete siempre el enchufe y no tire del cable. Un cable dañado supone un riesgo potencial de incendio o descarga eléctrica. No tire nunca del cable de alimentación cuando lo desconecte de la toma de corriente.
- No coloque nunca objetos sobre el cable de alimentación, ni tire de él o lo doble.
- Esto podría suponer un riesgo de incendio o descarga eléctrica. Asegúrese de que Set Top Box nunca se coloque sobre el cable de alimentación u otros cables.
- Asegurese de que Set Top Box esté colocado sobre una superficie lisa y estable. Si está colocada de forma incorrecta, el cable de alimentación se podría desconectar. Esto podría suponer un riesgo de incendio o descarga eléctrica.

- Mantenga siempre el cable de alimentación fuera del alcance de niños y mascotas.
- Solo el personal aprobado por el fabricante puede arreglar la Set Top Box. En caso de no cumplir con estas medidas de seguridad, se invalidaría la garantía.
- Si desea utilizar otros cables que no sean los incluidos en la Set Top Box, diríjase a un instalador especialista para que realice todas las conexiones.

### Baterías

Los ninos podrían tragarse fácilmente las baterías. No permita que los ninos jueguen con el control remoto. Mantenga siempre las baterías alejadas de las fuentes de calor excesivo, como rayos solares, fuego o fuentes similares. Para evitar que el control remoto resulte dañado, utilice solo baterías identicas o del mismo tipo. Las baterías incluidas no son recargables.

### Interferencia

No coloque Set Top Box cerca de aparatos que puedan provocar interferencias electromagnéticas (por ejempio, altavoces, módems, enrutadores o teléfonos inalámbricos). Esto podria afectar al funcionamiento de Set Top Box y distorsionar la imagen o el sonido.

### Dispositivos de almacenamiento USB

Espere a que Set Top Box o la aplicación de archivos multimedia hayan saildo del administrator de la laista multifaciación de archivos multimedia) o se encuentren In Standby Mode antes de desconectar sus dispositivos de lannacamiente ameresaga a perder los datos o a dañar su dispositivo de almacenamiento.

Cuando conecte un dispositivo periférico USB, respete el modo en que este se debe introducir y no emplee la fuerza. Podría dañar su dispositivo periférico o el aparato.

### Limpieza de Set Top Box

Se puede limpiar la cubierta exterior de Set Top Box con un paño suave y seco. No utilice estropajos, polvos limpiadores, ni disolventes como alcohol o aguarrás ya que podrían dañar la superficie de Set Top Box.

# 2 Qué incluye la caja

Su nuevo equipo incluye:

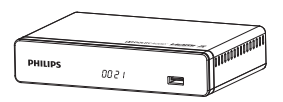

Grabadora digital de televisión de alta definición

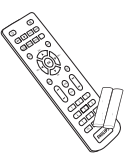

Un control remoto con 2 baterías (AAA)

Condiciones de seguridad

7

Guía de inicio rápido

7

Tarjeta de garantía

### Panel frontal de la Set Top Box

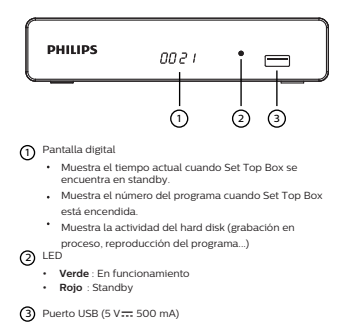

### Panel trasero de la Set Top Box

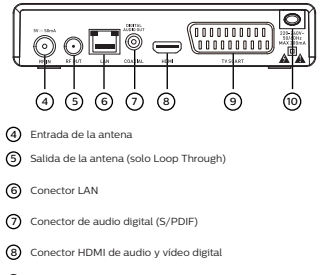

- Onector SCART (a la TV o VCR/DVD)
- Tomas de corriente alterna

### Vista general del control remoto

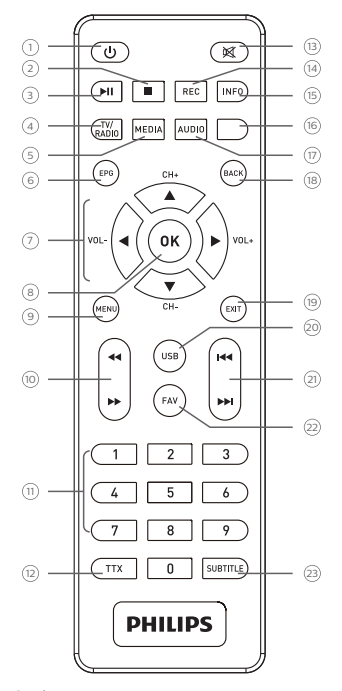

### 0 ወ

 Pone la Set Top Box In Standby Mode/Despierta la Set Top Box del In Standby Mode

- 2 🛛
  - Parar
- ③ ▶
  - Reproducir/Pausa

### 4 TV/RADIO

Cambia entre la TV y la radio/Botón rojo

### 5 MEDIA

Accede al menú PVR para el stick USB/Botón verde

### 6 EPG

Muestra la guía electrónica de programación

### ⑦ ◀ ▶ ▲ ▼

Desplazamiento dentro de una página, un menú... /CH+,-/VOL+,-

### 8 OK

Muestra la lista de canales. Confirma una selección

### (9) MENU

Accede a los menús

### ⑩ ◀ ▶

Retroceder/Avanzar

### (1) Del 0 al 9

· Accede a los canales y a varias opciones en pantalla

### (12) TTX

Muestra páginas de Teletexto cuando estén disponibles

### (13) ⊠

Enciende/apaga el sonido

### (14) REC

 Inicia inmediatamente una grabación. Programa una grabación de la Guía de TV

### (15) INFO

· Muestra información de los programas y opciones

### (6) Botón azul

Opciones MHEG en pantalla, páginas del teletexto y menú

### (17) AUDIO

• Selecciona el Audio Modo y la Conf. Audio/Botón amarillo

### (18) BACK

• Vuelve al canal anterior, pantalla o modo

### (19) EXIT

Sale de la pantalla o configuración actual

### O USB

Accede a Media Player

### (2) M

- (Saltar atrás/Saltar adelante)
- 2 FAV

Abre la lista Favourite

### 3 SUBTITLE

Subtítulos encendidos/apagados

### Baterías

El control remoto necesita dos baterías (AAA) para funcionar. El dibujo que aparece en el compartimento de las baterías muestra cómo se deben instalar. Las baterías incluidas no son recargables.

# 3 Conexión de dispositivos

Antes de instalar Set Top Box:

- Compruebe que el pedido está completo (consulte el apartado Qué incluye la caja en la página 6).
- Asegúrese de que todos los aparatos que se van a conectar (grabadora, televisor, VCR/DVD...) estén desconectados antes de realizar las conexiones.
- Asegúrese de que la televisión digital terrestre (TVDT) esté disponible en su zona.

### Conexión a la antena terrenal

A menudo, para conseguir una mejor recepción, basta con ajustar la antena. También puede conectar una antena interior a su sistema. Para más información, póngase en contacto con su distribuidor especialista.

### Antena exterior estándar

Es preferible utilizar una antena exterior de tejado diseñada para recibir los canales en UHF (del 21 al 69). Sin embargo:

- si su edificio está equipado con un modelo antiguo de antena, le resultará difícil o incluso imposible recibir los canales digitales. Solo se puede resolver el problema cambiando la antena.
- si su edificio está equipado con una antena convencional que contenga filtros selectivos que hayan sido concebidos para canales analógicos, lo más probable es que la recepción no funcione correctamente. En ese caso, deberá ponerse en contacto con el administrador del edificio.
- algunas de las antenas que estén orientadas hacia un transmisor de TV analógica se deberán reajustar y orientar hacia un transmisor de TV digital. Si tuviera problemas de recepción, también puede probar a colocar la antena a diferentes alturas.

### Antena interior

En condiciones óptimas de recepción, sería suficiente con este tipo de antena. No obstante, incluimos aquí algunas recomendaciones:

- utilice una antena diseñada para recibir los canales del 21 al 69.
- instale la antena próxima a una ventana y oriéntela hacia el transmisor de TV digital.
- si fuera posible, utilice una antena con un amplificador. Set Top Box puede proporcionar suministro de corriente remoto a su antena interior (consulte el apartado Configuración de los parámetros de potencia en la página 29).

### Conexión a la antena

- 1 Enchufe el cable de la antena (no incluido) en el conector de entrada ANTENNA IN de la Set Top Box.
- 2 Puede conectar el conector de salida RF de la Set Top Box a la entrada de antena del equipo de televisión o de la grabadora de VCR/DVD (no se incluye el cable).

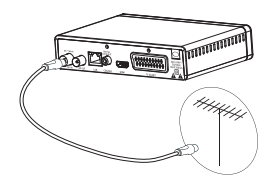

### Conexión al televisor

### Conexión a un televisor de alta definición mediante un cable HDMI

- 1 Para poder disfrutar de la calidad de las imágenes en alta definición, deberá conectar el conector HDMI de la Set Top Box al conector HDMI de su televisor (no se incluye el cable).
- 2 Conecte el cable de alimentación al enchufe

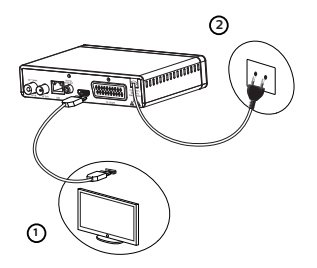

### Conexión a un televisor de definición estándar

- Deberá conectar el televisor a la Set Top Box utilizando un conector SCART (no incluido).
- 2 Conecte el cable de alimentación al enchufe

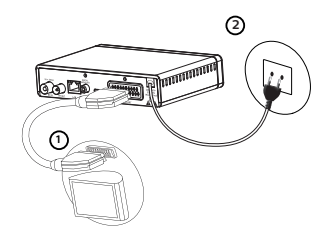

### Conexión a un sistema de cine en casa

Algunos programas se emiten con audio digital multicanal de alta calidad. Si conecta la Set Top Box al sistema de cine en casa conseguirá una experiencia cinemática de sonido envolvente cuando vea estos programas

Puede conseguirlo de manera sencilla si, con un cable coaxial (no incluido), conecta la salida de AUDIO DIGITAL de la Set Top Box a la entrada coaxial de audio digital del amplificador del cine en casa. Dolby® Digital Plus es una de las últimas novedades de Dolby Laboratories en audio digital de alta calidad. Es compatible con los sistemas Dolby Digital y cumple con las expectativas de los telespectadores más exigentes; además de ser escalable en el variado mundo de la entrega de contenido, como por ejemplo, en la emisión de televisión en alta definición.

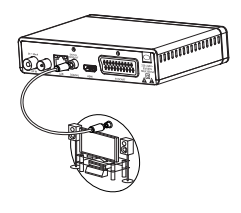

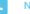

· Para más información, visite el siguiente sitio web: http://www.dolby.com/consumer/setup/index.html

### 4 Antes de comenzar

### Información básica del sistema de menús

¿Cómo se accede al Main Menu?

Pulse la tecla 📖

¿Cómo se accede a una función?

Puede acceder a algunas funciones con el control remoto y con el Main Menu. Cuando ambas posibilidades estén disponibles, le proponemos que siga el procedimiento correspondiente.

¿Cómo se navega por las diferentes pantallas y parámetros establecidos?

Utilice las teclas remotas:

- OK o para acceder a un menú;
- or) para acceder al menú anterior.

Presentación de los menús

Para que resulte más sencillo. en este manual se describe la forma de acceder a un menú del siguiente modo:  $\textcircled{}{}^{(m)}$  > Menú > Submenú Por ejemplo, cuando lea $\textcircled{}^{(m)}$ "r a > Sistema Config > Idioma", deberá realizar las siguientes acciones con el control remoto:

- 1 Pulse (ND) para acceder al Main Menu.
- 2 Pulse las teclas > o > para seleccionar Sistema Config.
- 3 Pulse la tecla () para seleccionar Idioma y acceda al menú con ()

### Árbol de menú

El siguiente árbol presenta los menús de la Set Top Box:

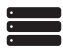

| Editar Canal | Lista Canal TV                       |
|--------------|--------------------------------------|
|              | Lista Canal de Radio                 |
|              | Borrar Todo                          |
| _            |                                      |
|              |                                      |
| Instalación  | Auto Busqueda                        |
| Instalación  | Auto Busqueda<br>Channel Scan        |
| Instalación  | Auto Busqueda<br>Channel Scan<br>LCN |

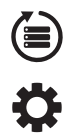

|            | LCN                           |                               |
|------------|-------------------------------|-------------------------------|
| Sistema Co | nfig Idioma                   | Idioma                        |
|            |                               | Audio principal               |
|            |                               | Audio secundario              |
|            |                               | Subtitle Ldioma               |
|            |                               | Teletexto                     |
|            |                               | Subtitle                      |
|            | Sistema de TV                 | Video Resolution              |
|            |                               | Modo Aspecto                  |
|            |                               | Digital Audio Out             |
|            | Conf. Tiempo Local            | Región                        |
|            |                               | Uso GMT                       |
|            |                               | GMT Complementación           |
|            |                               | Verano                        |
|            |                               | Fecha                         |
|            |                               | Tiempo                        |
|            | Ajuste del contador de tiempo | Modo Temporizador             |
|            |                               | Servicio de Temporizador      |
|            |                               | Canal de Despertador          |
|            |                               | Fecha de Despertador          |
|            |                               | En Tiempo                     |
|            |                               | Duración                      |
|            | Bloqueado con Contrasena      | Bloquear Menus                |
|            |                               | Clasificación de bloqueo      |
|            |                               | Nueva Contraseña              |
|            |                               | Confirmar Contraseña          |
|            | Configuración de OSD          | Fuera de Tiempo OSD           |
|            |                               | Transparencia OSD             |
|            | Favourite                     |                               |
|            | Audio Description Setting     | AD Service                    |
|            |                               | Use AD as default             |
|            |                               | AD Volume Offset              |
|            | Multiview Setting             |                               |
|            | Otro                          | Antenna Power                 |
|            |                               | Tipo de Reproducción de Canal |
|            |                               | Biper                         |
|            |                               | Reposo automático             |
|            |                               |                               |

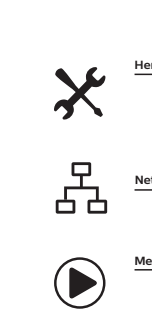

| erramient | as | Información                     |
|-----------|----|---------------------------------|
|           |    | Cargar Configuración de Valores |
|           |    | Actualización de S/W por OTA    |
|           |    | Actualización por USB           |
|           |    | Remove USB device safely        |
|           |    |                                 |

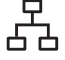

| Network | Network Setting     |
|---------|---------------------|
|         | Network Application |
| -       |                     |

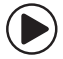

| Media Play | er Grabar       |
|------------|-----------------|
|            | Video           |
| [          | Música          |
| [          | Image           |
| [          | HDD Information |
| [          | DVR Setting     |
|            |                 |

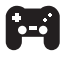

| Juego | Othello |
|-------|---------|
|       | Sudoku  |

### 5 Primeros pasos

### Welcome

Cuando utilice la Set Top Box por primera vez, aparecerá el menú "Welcome".

Pulse el botón del cursor para configurar la Región, el Idioma, el Modo Pantalla y el Modo Aspecto.

Marque "OK" y pulse el botón "OK" para iniciar el Buscar Canal automáticamente.

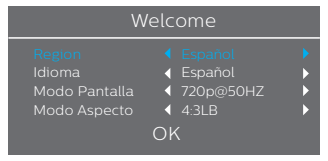

### Instalación

- 1 Pulse el botón "MENU" para acceder al Main Menu.
- 2 Pulse el botón "ARRIBA" o "ABAJO" para marcar "Instalación" y pulse
- el botón "DERECHA" para acceder al menú Instalación. 3 Pulse el botón del cursor "ABRIBA" o "ABAJO" para marcar el
- J Pulse el boton del cursor "ARRIBA" o "ABAJU" para marcar el elemento deseado y pulse el botón "OK" para acceder al submenú.
- 4 Pulse el botón "EXIT" para salir.

| Instalación |                                      |  |
|-------------|--------------------------------------|--|
| ■ 😐 🌣 🛠 🔒 💽 | Auto Busqueda<br>Channel Scan<br>LCN |  |

### Auto Busqueda

- Seleccione "Auto Busqueda" y pulse el botón "OK" para acceder al menú Auto Busqueda.
- 2 Pulse el botón del cursor para configurar los siguientes: FTA solamente y T2 Signal Only. A continuación, marque "Buscar" y pulse el botón "OK" para iniciar la Auto Busqueda.

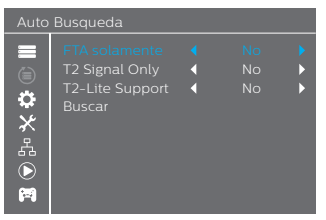

### Channel Scan

- Seleccione "Channel Scan" y pulse el botón "OK" para acceder al menú Channel Scan.
- 2 Pulse el botón del cursor para configurar los siguientes: Modo Busqueda, Scan Band, Número de canal, Frecuencia y BandWidth. A continuación marque "Buscar" y pulse el botón "OK" para iniciar el Channel Scan.

| Channel Scan   |                                         |                 |
|----------------|-----------------------------------------|-----------------|
|                |                                         |                 |
|                |                                         |                 |
|                | Channel No.                             | CH21(474000KHz) |
| <b>.</b>       |                                         |                 |
| ×              |                                         | MHz             |
| 몬              | Busqueda de Red                         |                 |
| $(\mathbf{b})$ | Buscar                                  |                 |
| M              | Intensidad de Señal<br>Calidad de Señal | 0%              |

### LCN

Puede activar/desactivar la función LCN (Número de Canal Lógico) pulsando en encendido/apagado "LCN". Si el LCN está activo, no podrá cambiar el número original de canales de TV mediante una búsqueda.

### 6 Funcionamiento

### Acceso al programa electrónico Guía (EPG)

### Acceso a la EPG de todos los canales:

- 1 Pulse el botón "EPG" para acceder al menú EPG
- 2 Pulse el cursor del botón para desplazarse por la lista de canales, los horarios de los eventos del canal seleccionado y los eventos actuales/próximos.
- 3 Pulse el botón "verde" para acceder a "Temporizador de canal".
- 4 Pulse el botón "rojo" para acceder a "Temporizador de grabación".

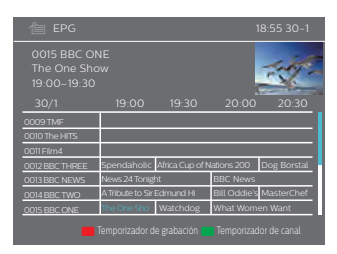

### Pregrabaciones de la EPG:

- 1 Pulse el botón "EPG" para acceder al menú EPG.
- 2 Pulse el cursor del botón para desplazarse por la lista de canales y los horarios de los eventos. Seleccione los eventos que desee.
- 3 Puise el botón "rojo" para establecer la pregrabación de EPG. Se abrirá el menú informativo. Seleccione "Aceptar" para confirmar. Ahora ya puede iniciar la pregrabación del programa.

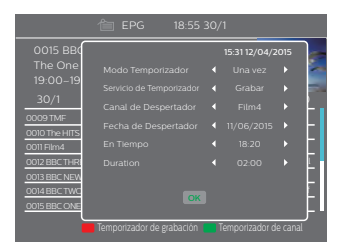

### Editar Canal

### Editar el menú Canal

- 1 Pulse el botón "MENU" para acceder al Main Menu.
- 2 Pulse el botón "ARRIBA" o "ABAJO" para marcar "Editar Canal" y
- pulse el botón "DERECHA" para acceder al menú Editar Canal. Pulse el botón del cursor "ARRIBA" o "ABA IO" para marcar el
- elemento deseado y pulse el botón "OK" para acceder al submenú.
- 4 Pulse el botón "EXIT" para salir.

| Editar Canal |                                                       |  |
|--------------|-------------------------------------------------------|--|
|              | Lista Canal TV<br>Lista Canal de Radio<br>Borrar Todo |  |

### Lista Canal TV

- 1 En el menú Editar Canal, seleccione "Lista Canal TV" y pulse el botón "OK" para acceder al menú Lista Canal TV.
- 2 Pulse el botón "ARRIBA" o "ABAJO" para marcar el canal y pulse el botón "OK" para obtener una vista previa del canal de TV.

Utilice este menú para favorecer, bloquear, omitir, mover, borrar y renombrar el canal.

- Pulse el botón "FAV" y, a continuación, pulse el botón "OK" para editar la función "FAV".
- Pulse el botón de "color" y, a continuación, pulse el botón "OK" para editar la función correspondiente.

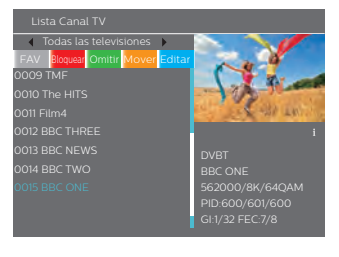

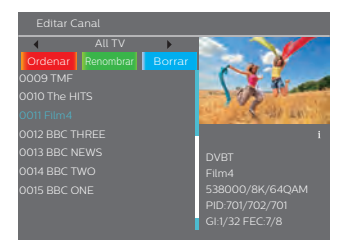

### Lista Canal de Radio

- En el menú Editar Canal, seleccione "Lista Canal de Radio" y pulse el botón "OK" para acceder al menú Lista Canal de Radio.
- 2 Pulse el botón "ARRIBA" o "ABAJO" para marcar el canal y pulse el botón "OK" para escuchar el canal de radio que desee.

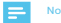

 La operación "Lista Canal de Radio" es prácticamente la misma que "Lista Canal TV", aunque existe una diferencia: en el modo "Lista Canal de Radio", no aparece información del vídeo; por tanto, siempre aparecerá el logotipo de la radio en la ventana de vista previa de la derecha.

### Borrar Todo

- IEn el menú Editar Canal, seleccione "Borrar Todo" y pulse el botón "OK". Se le solicitará que ingrese una contraseña (la contraseña por defecto es "0044" o "3327").
- 2 Aparecerá una ventana de aviso. Seleccione "Si" y pulse el botón "OK" para borrar todos los canales.

Seleccione "No" y pulse el botón "OK" para cancelar la eliminación.

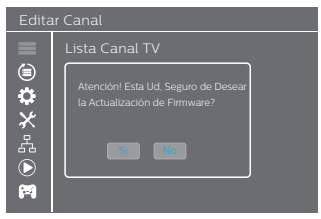

### Sistema Config 7

### Menú del Sistema Config

El menú del Sistema Config le permite configurar los siguientes: Idioma Sistema de TV. Conf. Tiempo Local. Aiuste del contador de tiempo, Bloqueado con Contrasena, Configuración de OSD, Favorito, Audio Description Setting, Multiview Setting y Otro.

- Pulse el botón "MENU" para acceder al Main Menu.
- 2 Pulse el botón "MENU" para acceder al Marin Menu. Pulse el botón "ARRIBA" o "ABAJO" para marcar "Sistema Config" y pulse el botón "DERECHA" para acceder al menú Sistema Confie.
- 3 Pulse el botón del cursor "ARRIBA" o "ABAJO" para marcar el elemento deseado y pulse el botón "OK" para acceder al submenú 4 Pulse el botón "EXIT" para salir.

|             | Idioma                        |
|-------------|-------------------------------|
|             | Sistema de TV                 |
| ۲           | Conf. Tiempo Local            |
| <b>Q</b>    | Ajuste del contador de tiempo |
| ×           | Bloqueado con Contrasena      |
| ., <b>,</b> | Configuración de OSD          |
| 67          | Favourite                     |
| $\bigcirc$  | Audio Description Setting     |
| 200         | Multiview Setting             |
|             | Other                         |

### Idioma

Este menú le permite configurar el Idioma.

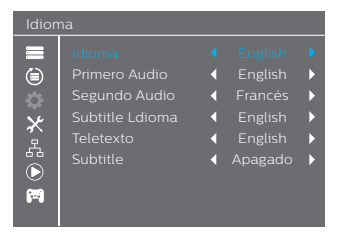

### Sistema de TV

Este menú le permite configurar los siguientes: Video Resolution, Modo Aspecto y Digital Audio Out.

| 576i / 576p / 720p@50HZ / 720p@60HZ /<br>1080i@50HZ / 1080i@60HZ /<br>1080p@50HZ / 1080p@60HZ |
|-----------------------------------------------------------------------------------------------|
| Auto/4:3PS/4:3LB/16:9                                                                         |
| BS Out/LPCM Out                                                                               |
|                                                                                               |

|            | Video Resolution     |                |
|------------|----------------------|----------------|
| ۲          | Modo Aspecto         | ◀ Automático ▶ |
| \$         | Digital Audio Output | ◀ LPCM Out ▶   |
| $\times$   |                      |                |
| A          |                      |                |
| $\bigcirc$ |                      |                |
| (FI)       |                      |                |
|            |                      |                |

### Conf. Tiempo Local

Este menú le permite configurar la región y el tiempo.

| Región:           | Este menú se emplea para cambiar la configuración de la<br>región.                                             |
|-------------------|----------------------------------------------------------------------------------------------------|
| Uso GMT:          | Este menú se emplea para abrir el uso GMT.                                                                     |
|                   | Las opciones son: Por regiones/Definido por<br>usuario/Apagado                                                 |
| GMT               | Este menú solo es válido cuando se selecciona "Definido                                                        |
| Complementación:  | por usuario" en el menú Uso GMT.                                                                               |
|                   | El rango de la GMT Complementación varía entre "-11:30<br>- +12:00", y aumenta media hora de forma progresiva. |
| Tiempo de Verano: | Las opciones son: Encendido/Apagado                                                                            |
| Fecha:            | Los menús "Fecha" y "Tiempo"solo son válidos cuando<br>se selecciona "Apagado" en el menú Uso GMT.             |
| Tiempo:           | Pulse un botón numérico para ingresar el tiempo.                                                               |

### **(** D D 2 K D × 1 D D

### Conf. Tiempo

Este menú le permite configurar el temporizador de programa. Puede configurar 8 temporizadores.

| Modo Temporizador:        | Apagado/Una vez/Cada Día                                           |
|---------------------------|--------------------------------------------------------------------|
| Servicio de Temporizador: | Canal/Record                                                       |
| Canal de Despertador:     | Puede seleccionar el canal que desee<br>como Canal de Despertador. |
| Fecha de Despertador:     | Pulse un botón numérico para ingresar<br>la fecha.                 |
| En Tiempo:                | Pulse un botón numérico para ingresar<br>el tiempo.                |
| Duración:                 | Pulse un botón numérico para ingresar<br>el tiempo de duración.    |
|                           |                                                                    |

### Ajuste del contador de tiempo

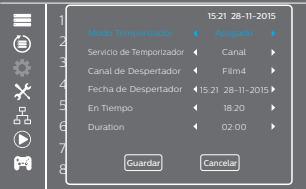

### Control parental

Este menú le permite restringir el acceso a algunos menús y canales.

- 1 IEn el menú "Sistema Config", seleccione "Bloqueado con Contrasena" y pulse el botón "OK". Se le solicitará que ingrese una contraseña (la contraseña por defecto es "0044" o "3327").
- 2 Una vez que haya ingresado la contraseña correcta pulsando los

| Dotories numericos      | , aparecera el menu bioqueado con contrasen |
|-------------------------|---------------------------------------------|
| Bloquear Menus:         | TPara bloquear el menú Editar               |
|                         | Canal/Instalación. Cuando desee acceder a   |
|                         | estos menús, ingrese la contraseña.         |
|                         | Puede configurar Bloquear Menus como        |
|                         | encendido/apagado.                          |
| Clasificación de bloque | 0: 10AÑOS/12AÑOS/16AÑOS/18AÑOS              |

Nueva Contraseña: Para cambiar la contraseña.

Confirmar Contraseña: Para confirmar la nueva contraseña.

# Bioqueado con contrasena Bioqueado con contrasena Clasificación de bioqueo Nueva Contrasena Confirmar Contrasena Confirmar Contrasena

### Configuración de OSD (On Screen Display)

Este menú le permite configurar el Fuera de Tiempo OSD y la Transparencia OSD.

Fuera de Tiempo OSD: 1-10

Transparencia OSD:

Para configurar la Transparencia OSD como apagada/10 %/20 %/30 %/40 %.

# Configuración de OSD Fuera de Tiempo OSD ( 3) Transparencia OSD ( Apagado ) 유럽 ( )

### Favourite

Este menú le permite renombrar a su grupo favorito.

- En el menú Canal, seleccione "Favorito" y pulse el botón "OK" para acceder al menú Favourite.
- 2 Seleccione el grupo que desee y pulse el botón "OK" para que aparezca el teclado. Ingrese las letras y los números de uno en uno pulsando el botón del cursor y el botón "OK" para confirmar. Así se cambiará el nombre de su erupo favorito correctamente.
- 3 Pulse el botón "EXIT" para quitar el menú en el que se renombra al grupo.

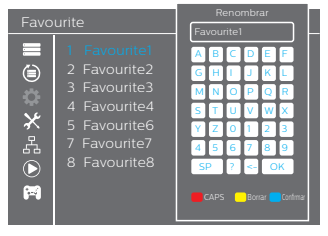

### Audio Description Setting

Este menú le permite configurar el AD Service, el Use AD as default y el AD Volume Offset:

AD Service: Encendido/Apagado Use AD as default: Encendido/Apagado AD Volume Offset: -3-3

| Audio Description Setting |                                                     |        |                         |        |
|---------------------------|-----------------------------------------------------|--------|-------------------------|--------|
| ■ ● ★ ☆ ● ■               | AD Service<br>Use AD as default<br>AD Volume Offset | <<br>< | Apagado<br>Apagado<br>O | ><br>> |

### **Multiview Setting**

Este menú le permite configurar el MultiView

- 1 En el menú "Sistema Config", seleccione "Multiview Setting" y pulse el botón "OK". Puede configurar la vista de pantalla con 4+1 Pictures o 3x3 Pictures.
- 2 Cuando haya configurado la vista de pantalla, pulse el botón "EXIT" para salir del Main Menu y, a continuación pulse el botón "AZUL" para acceder a MultiView.

### Multiview Setting: 4+1 Pictures/3x3 Pictures

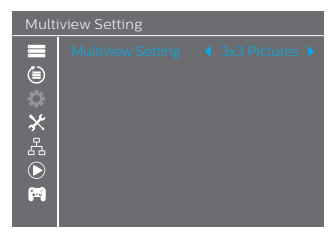

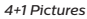

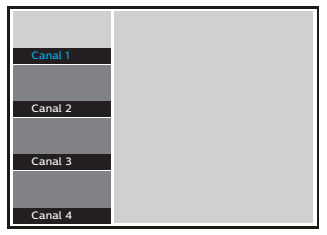

### 3x3 Pictures

| Canal 1 | Canal 2 | Canal 3 |
|---------|---------|---------|
|         |         |         |
| Canal 4 | Canal 5 | Canal 6 |
|         |         |         |
| Canal 7 | Canal 8 | Canal 9 |

### Otro

Este menú le permite configurar el Antenna Power, el Tipo de Reproducción de Canal, el Biper y el Reposo automático.

| Antenna Power:                    | Encendido/Apagado<br>Encendido: Set Top Box proporciona 5 V de<br>potencia a la antena.<br>Apagado: Set Top Box no proporciona 5 V<br>de potencia a la antena. |
|-----------------------------------|----------------------------------------------------------------------------------------------------|
| Tipo de Reproducción<br>de Canal: | Todo/Libre/Cifrado                                                                                                    |
| Biper:                            | Encendido/Apagado                                                                                                    |
| Reposo automático:                | 30 min/1 hora/2 horas/3 horas/Apagado                                                                                                    |

Otro Antenna Power 
Apagado

Tipo de Reproducción de Canal

Encriptado
Biper

Reposo automático
Apagado
Apagado

### 8 Herramientas

### Main Menu de Herramientas

En este menú puede consultar información actual sobre la Set Top Box, cargar la Configuración de Valores, actualizar el software y Remove USB device safely.

- 1 Pulse el botón "MENU" para acceder al Main Menu.
- 2 Pulse el botón "ARRIBA" o "ABAJO" para marcar "Herramientas" y pulse el botón "DERECHA" para acceder al menú Herramientas.
- 3 Pulse el botón del cursor "ARRIBA" o "ABAJO" para marcar el elemento deseado y pulse el botón "OK" para acceder al submenú.
- 4 Pulse el botón "EXIT" para salir.

### Herramientas

**(** 

Ċ

Información

Configuración de Valor

Actualización de S/W por OTA

Actualización por USB

- Remove LISB device safe
- Lingrado Ry Notwork

### Información

Aquí encontrará información importante acerca del hardware y del software integrado.

- En el menú "Herramientas", seleccione "Información" y pulse el botón "OK" para abrir la ventana de información.
- 2 Pulse el botón "EXIT" para salir.

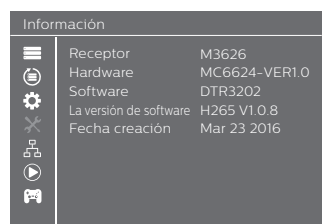

### Configuración de Valores

Este menú le permite volver a configurar la Set Top Box con la Configuración de Valores, borrar los canales existentes, etc.

- En el menú "Herramientas", seleccione "Cargar Configuración de Valores" y pulse el botón "OK".
   Se le solicitará que ingrese una contraseña (la contraseña por defecto es "0044" o "3327").
- 2 Aparecerá una ventana de confirmación. Seleccione "S" para volver a Configuración de Valores y borrar todos los canales. Seleccione "No" para cancelar los aiustes de fábrica.

### 3 Pulse el botón "EXIT" para salir.

|             | Esta Operación Carga Conf. Original y Elimena Todos los<br>Canales Agregado por El Usuario, Continuar? |  |
|-------------|----------------------------------------------------------------------------------------------------|--|
| ¢<br>×      |                                                                                                    |  |
| 2<br>4<br>0 |                                                                                                    |  |
|             | Si No                                                                                                  |  |

### Actualización de software

Le ofrecemos funciones para que el usuario pueda actualizar su versión de software por OTA o USB.

- 1 Acceda al menú "Herramientas", seleccione "Actualización de S/W por OTA" o "Actualización por USB", pulse el botón "OK" y se mostrará el menú Actualización de Software.
- 2 Pulse el botón del cursor para seleccionar el elemento deseado, marque "Start" y pulse el botón "OK" para iniciar la actualización.
- 3 Pulse el botón "EXIT" para salir.

### Herramientas

### Remove USB device safely

Este menú le permite retirar el dispositivo USB de forma segura.

- 1 En el menú "Herramientas", seleccione "Remove USB device
- 2 safely".
   Pulse el botón "OK" para confirmar. Se mostrará una ventana.
   3 Vuelva a pulsar el botón "OK".

| Herramientas                                |                                                                                                    |  |
|---------------------------------------------|----------------------------------------------------------------------------------------------------|--|
| III (1) (1) (1) (1) (1) (1) (1) (1) (1) (1) | Información<br>Logal Costona Cottina<br>S/N<br>Disk Remove<br>Up<br>Renove (USB Disk A-3 GB )<br>Renove (USB Disk A-3 GB ) |  |

### 9 Network

# Menú Network

Este menú le permite consultar la predicción del tiempo y escuchar la Net Radio.

| Network       |                                        |  |
|---------------|----------------------------------------|--|
| ■ ● ☆ ☆ 📲 ● 🖺 | Network Setting<br>Network Application |  |

### 10 Media Player

### Main Menu del Media Player

El menú Media Player le permite reproducir música, vídeos, imágenes y archivos nativos desde un disco USB.

- 1 Pulse el botón "MENU" para acceder al Main Menu.
- 2 Pulse el botón "ARRIBA" o "ABAJO" para marcar "Media Player" y pulse el botón "DERECHA" para acceder al menú Media Player.
- 3 Pulse el botón del cursor "ARRIBA" o "ABAJO" para marcar el elemento deseado y pulse el botón "OK" para acceder al submenú.
- 4 Pulse el botón "EXIT" para salir.

### Media Play

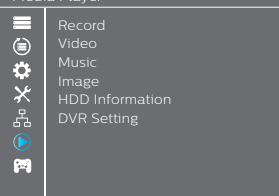

### Media Playback

Esta función le permite reproducir música, vídeos, imágenes y archivos nativos desde un disco USB.

- 1 En el menú "Media Player", pulse el botón "DERECHA" para seleccionar "Record", "Video", "Music" o "Image" y pulse el botón "OK" para acceder al modo Media Playback. Se mostrará la ventana Media Player.
- 2 En la ventana Media Player, pulse el botón "ABAJO" para marcar el directorio y el campo del archivo.
- 3 Si pulsa el botón "1", podrá desplazarse por las pestañas "Music"/"Image"/"Video"/"Record".
- 4 Pulse el botón del cursor "ARRIBA" o "ABAJO" para seleccionar el elemento deseado y pulse el botón "OK" para reproducir los archivos que desee. Pulse el botón "EXIT" para salír.

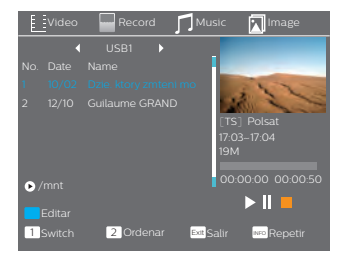

### Music:

| Botón "ROJO":<br>Botón "VERDE": | Pulse el botón "ROJO" para mostrar la Play List.<br>Marque el archivo que desee añadir a la Play List y, a<br>continuación, pulse el botón "Verde" para añadirlo. Se<br>adráfició un tener de formário el archivo |
|---------------------------------|----------------------------------------------------------------------------------------------------|
| Botón "AMARILLO":               | Pulse el botón "Amarillo" para añadir todos los archivos de<br>directorio actual a la Play List. Vuelva a pulsarlo para borra<br>todos los archivos del directorio actual de la Play List.                        |
| Botón "AZUI "                   | Pulse el botón "Azul" para acceder y editar el submenú.                                                                                                    |
| Botón "2":                      | Pulse el botón "2" para abrir la ventana Clasificar.                                                                                                    |
|                                 | Puede clasificar por Nombre/Tiempo/Size/Favorito.                                                                                                    |
| Botón "INFO":                   | Pulse el botón "INFO" para configurar el modo Repeat. Las                                                                                                    |
|                                 | opciones son: Repetir carpeta/Carpeta aleatoria/Repetir                                                                                                    |
|                                 | una.                                                                                                    |
|                                 | Folder / Repeat One.                                                                                                    |
| Botón "1":                      | Si pulsa el botón "1", podrá desplazarse por las pestañas                                                                                                    |
|                                 | "Music"/"Image"/"Video"/"Record"                                                                                                    |
| Botón "EXIT":                   | Vuelve al directorio principal.                                                                                                    |
| Image:                          | _                                                                                                    |
| Botón "ROJO":                   | Pulse el botón "Roio" para mostrar la Play List.                                                                                                    |
| Botón "VERDE":                  | Marque el archivo que desee añadir a la Play List y, a<br>continuación, pulse el botón "Verde" para añadirlo. Se<br>añadirá un icono de favorito al archivo.                                                      |
| Botón "AMARILLO":               | Pulse el botón "Amarillo" para añadir todos los                                                                                                    |
|                                 | archivos del directorio actual a la Play List. Vuelva a                                                                                                    |
|                                 | pulsarlo para borrar todos los archivos del directorio                                                                                                    |
|                                 | actual de la Play List.                                                                                                    |
| Botón "AZUL":                   | Pulse el botón "Azul" para acceder y editar el                                                                                                    |
| Botón "2"                       | Submenu.<br>Pulse el hotón "2" para abrir la ventana Clacificar                                                                                                    |
| Doton 2                         | Puede clasificar por Nombre/Tiempo/Size/Favorito.                                                                                                    |
| Botón "INFO":                   | Pulse el botón "INFO" para abrir la configuración de la                                                                                                    |
|                                 | imagen                                                                                                    |
| Botón "3":                      | Pulse el botón "3" para ver la imagen en el modo                                                                                                    |
| D-+(- ###                       | multi-imagen                                                                                                    |
| BOLON                           | Si pulsa el boton "I", podra desplazarse por las                                                                                                    |
| Botón "EXIT"                    | Vuelve al directorio principal                                                                                                    |
| Video:                          |                                                                                                    |
| Detés #470#                     |                                                                                                    |
| Boton "AZUL":                   | submenú                                                                                                    |
| Botón "2":                      | Pulse el botón "2" para abrir la ventana                                                                                                    |
|                                 | Clasificar. Puede clasificar por                                                                                                    |
| Botón "INFO".                   | Nombre/Tiempo/Size/Favorito.                                                                                                    |
| BOLON INFO :                    | Pulse el boton "INFO" para configurar el modo<br>Plavback                                                                                                    |
| Botón "1":                      | Si pulsa el botón "1", podrá desplazarse por las                                                                                                    |
|                                 | pestañas "Music"/"Image"/"Video"/"Record"                                                                                                    |
| Botón "EXIT":                   | Vuelve al directorio principal.                                                                                                    |
| Record:                         | _                                                                                                    |
| Botón "ROJO":                   | Pulse el botón "Rojo" para abrir la ventana                                                                                                    |
| Botón "VERDE":                  | Renombrar.<br>Marque el programa que desee bloquear.<br>Pulse el botón "Verde". Le solicitará que                                                                                                    |
|                                 | ingrese una contraseña. La contraseña por                                                                                                    |
|                                 | defecto es "0000" o "1234". Una vez que                                                                                                    |
|                                 | bloqueará el programa. Si desea desbloquear                                                                                                    |
|                                 | el programa, vuelva a pulsar el botón                                                                                                    |
| Detés "AMADI" : O"              | "Verde".<br>Pulse el botón "Amarillo" para realizar una                                                                                                    |
| BOTON "AMARILLO":               | marca de borrado en el programa que desea                                                                                                    |
|                                 | borrar.                                                                                                    |
| Botón "1":                      | Si pulsa el botón "1", podrá desplazarse por                                                                                                    |
|                                 | cord"                                                                                                    |
| Botón "EXIT":                   | Vuelve al directorio principal.                                                                                                    |

### HDD Information

Este menú muestra el estado de almacenamiento de HDD.

 En el menú "Media Player", seleccione "HDD Information" y pulse el botón "OK" para abrir la ventana PVR Storage Information.
 Pulse el botón "EXIT" para salir.

| <ul> <li>Format</li> </ul>        | FAT/NTFS                                                                                                    |  |
|-----------------------------------|----------------------------------------------------------------------------------------------------|--|
| Botón "AMARILLO":                 | Pulse el botón AMARILLO para abrir el<br>menú Disk Mode.                                                                                                   |  |
| Botón "IZQUIERDO"<br>o "DERECHO": | Pulse el botón del cursor "IZQUIERDO" o<br>"DERECHO" para cambiar el Disk Mode.<br>Seleccione "OK" para confirmar. Seleccione<br>"Cancelar" para cancelar. |  |
| DVR Set                           | REC&TMS/Record/Timeshift                                                                                                    |  |
| Botón "AZUL":                     | Pulse el botón AZUL para abrir el menú<br>DVR Set.                                                                                                    |  |
| Botón "IZQUIERDO"<br>o "DERECHO": | Pulse el botón del cursor "IZQUIERDO" o<br>"DERECHO" para cambiar el DVR Type.<br>Seleccione "OK" para confirmar. Seleccione                               |  |

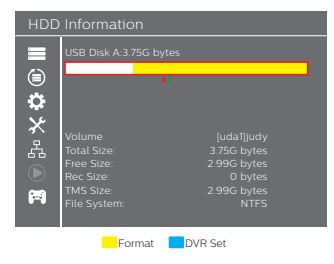

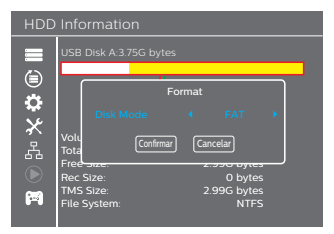

# HDD Information USB Disk A: 3.75G bytes USB Disk A: 3.75G bytes USB Disk A: 3.

### **DVR Setting**

Este menú le permite configurar el PVR.

- 1 En el menú "Media Player", marque "DVR Setting" y pulse el botón "OK" para acceder al submenú DVR Setting.
- 2 Pulse el botón del cursor "ARRIBA" o "ABAJO" para seleccionar el elemento deseado y pulse el botón del cursor "IZQUIERDO" o "DERECHO" para cambiar la configuración.
- **.** .....
- TimeShift Pausa/Auto/Apagado
- Omitir 30 s/1 min/5 min/10 min/15 min/20 min/30 min
- Timeshift to Record
   Encendido/Apagado
- PS Record Encendido/Apagado

| DVR Setting |                                                         |       |                                       |   |  |
|-------------|---------------------------------------------------------|-------|---------------------------------------|---|--|
| ■●☆×☆●■     | Timeshift<br>Omitir<br>Timeshift to Record<br>PS Record | • • • | Pausa<br>30 sec<br>Apagado<br>Apagado | • |  |

### 11 Juego

### Menú Juego

Este menú le permite jugar mediante la función.

- 1 Pulse el botón "MENU" para acceder al Main Menu. 2 Pulse el botón "ARRIBA" o "ABAJO" para marcar "Juego" y pulse el botón "DERECHA" para acceder al menú Juego. 3 Pulse el botón del cursor "ARRIBA" o "ABAJO" para marcar el elemento deseado y pulse el botón "OK" para acceder al juego.
- 4 Pulse el botón "EXIT" para salir.

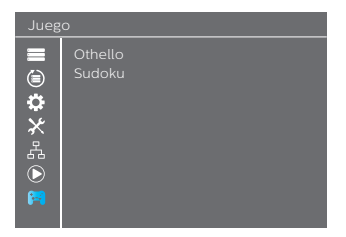

### 12 Timeshift/Record

Al conectar un dispositivo de almacenamiento externo en el puerto USB podrá acceder a Timeshift/Grabar un programa.

- · Pause un programa y continúe viéndolo más tarde (Timeshift)
- Grabe un programa.
- Si se agota el espacio disponible en el dispositivo de almacenamiento, se detendrá la operación de grabación.

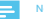

 Utilice un disco USB 2.0 cuando grabe o Timeshift.
 Para la función Timeshift y grabar, le recomendamos que utilice un USB o HDD de 2 GB o más.

### Timeshift

### Modo rápido de Timeshift

- Durante la emisión de un programa, pulse el botón "Reproducir/Pausa" para detenerlo
- 2 Vuelva a pulsar el botón "Reproducir/Pausa" para continuar viendo el programa (Timeshift)
- 3 Pulse el botón "PARAR" para detener el Timeshift

### Configuración de Timeshift

- 1 Pulse el botón "MENU" para acceder al Main Menu.
- 2 Pulse el botón "ARRIBA" o "ABAJO" para marcar "Media Player" y pulse el botón "DERECHA" o "OK" para acceder al menú Media Player.
- 3 Pulse el botón "ARRIBA" o "ABAJO" para seleccionar "DVR Setting", pulse el botón "OK" para acceder al menú "DVR Setting" y, a continuación, puede configurar Timeshílt como Pausa/Auto/Apaeado para activar el Timeshít

### **DVR** Setting

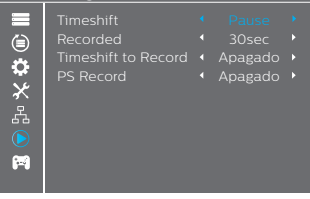

### Comenzar Timeshift

- Asegúrese de que Timeshift esté activado. En el modo Canal, pulse el botón "Pausa" para pasar al modo Timeshift.
- 2 Pulse el botón "DERECHO" o "IZQUIERDO" para desplazar el cursor hasta el tiempo que desee ver.
- 3 Pulse el botón "OK" para acceder a la reproducción del Timeshift.

| Reproducir | TF1<br>00:00:40 | 02/0 02/0:22   |
|------------|-----------------|----------------|
| •          |                 | 772 188 272 TS |

### Trickmodes

Durante la reproducción, puede realizar las siguientes acciones:

- 1 Pulse el botón "PAUSA" para detener la reproducción
- 2 Pulse el botón "ADELANTE" para que la reproducción avance rápido
- 3 Pulse el botón "ATRÁS" para rebobinar la reproducción

### Parar Timeshift

1 Pulse el botón "PARAR" para detener el Timeshift.

### Record

### Grabación inmediata

- En el modo de visualización, pulse el botón "RECORD" para comenzar a grabar inmediatamente el programa actual.
- 2 Vuelva a pulsar el botón "RECORD" para poder ingresar la duración.
- 3 Pulse el botón "PARAR" para dejar de grabar. A continuación aparecerá una ventana de confirmación.
- 4 Seleccione "Si" para dejar de grabar. Seleccione "No" para seguir grabando.

### L No

 Le recomendamos que utilice un USB 2.0 HDD o un stick USB para grabar y Timeshift. No podemos garantizarle que sea compatible con todas las unidades USB del mercado.

### DVR Setting

- 1 Omiti: pulse "troujuerda/Derecha" para cambiar el salto de tiempo. Las opciones son: 30 s, 1 min, 5 min, 10 min o 30 min. Cuando reproduzca el programa grabado, pulse la tecla "ANTERIOR/SIGUIENTE" para saltar al punto anterior y siguiente.
- 2 Timeshift to Record: pulse la tecla izquierda/derecha del control remoto para seleccionar ENCENDIDO/APAGADO y cambiar. Si selecciona "ENCENDIDO" y pulsa la tecla "RECORD" en pantiala completa para grabar, no solo grabarà a partir del tiempo actual, sino también la parte de Timeshift anterior a que pulsara la tecla "RECORD".
- 3 PS Record: Encendido/Apagado

### 13 Medioambiente

La conservación del medioambiente es motivo de especial preocupación para Philips.

El objetivo de Philips es contar con sistemas que respeten el medioambiente. Por ello, ha decidido integrar

comportamientos medioambientales en el ciclo de vida de sus productos; desde su fabricación y encargo, hasta su uso y eliminación.

### Significado de los logotipos presentes en el producto o en el embalaje

La normativa europea exige que se reciclen los embalajes. No se deben desechar junto con los residuos sin clasificar. Existen acuerdos locales para clasificar y reciclar estos residuos.

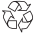

El símbolo de las flechas enlazadas indica que el embalaje se puede reciclar y que no debe tirarse junto con los demás residuos domésticos.

El logotipo con las tres flechas sobre el plástico indica que se pueden reciclar y que no debe tirarse junto con los demás residuos domésticos.

El símbolo del contenedor tachado sobre el producto o sus accesorios indica que al final de su vida el producto está sujeto a una recogida selectiva y que no debe tirarse junto con los demás residuos domésticos sin clasificar.

### Reciclaje y eliminación del producto

Para facilitar el reciclaje, cumpla con las normas de clasificación establecidas a nivel local para este tipo de residuos. Si el producto contiene baterías, estas se deben tirar en los correspondientes puntos de recogida.

X

La normativa europea indica que se deben desechar los productos pertenecientes a la familia de los equipos eléctricos y electrónicos de forma selectiva:

- En los puntos de recogida disponibles en su zona (centros de recogida, recogida selectiva, etc.).
- En los puntos de venta en los que se puedan comprar equipos similares.

De este modo podrá contribuir en la reutilización y mejora de los Residuos de aparatos eléctricos y electrónicos que pueden afectar al medioambiente y a la salud humana.

### Directiva europea sobre residuo de aparatos eléctricos y electrónicos (RAEE)

En el contexito del desarrollo sostenible, es muy recomendable reducir los residuos que se vayan a eliminar mediante su reutilización, reciclaje, compostaje y recuperación de energía. Para cumplir con esta directiva, aplicable a los RAEE vendidos con posterioridad al 13/08/2005, recogerenos su grabadora de forma gratuita y el distribuidor de los RAEE la reciclará, dentro de los límites de cantidad y tipos de equipos que hayan vendido. Estos aparatos que contengan sustancias potencialmente peligrosas para la salud humana y el medioambiente se reciclarán.

### Directiva sobre restricciones a la utilización de determinadas sustancias peligrosas en aparatos eléctricos (RoHS)

Su grabadora, junto con las baterias incluidas, cumplen con la directua RoHS. No se emplean materiales peligrosos como e plomo, mercurio o cadmio. Esto evita los riesgos medioambientales y cualquier riesgo para la salud del personal de los centros de recicaje. Las baterias del control remoto se pueden retirar ácul.

Nota: cuando las baterías del control remoto estén gastadas, tírelas en un punto de recogida y no con los residuos domésticos.

### Consumo eléctrico de la grabadora

Para reducir el consumo de la grabadora, es recomendable que esté in Standby Mode cuando no esté en uso. Es recomendable que apague la grabadora o que la desenchufe de la red si no la va a utilizar durante un largo periodo de tiempo.

### Solución de problemas 14

### Uso de Set Top Box

| Problema                                                                       | Solución                                                                                                    | Qué hacer                                                                                                    |
|--------------------------------------------------------------------------------|----------------------------------------------------------------------------------------------------|----------------------------------------------------------------------------------------------------|
| La luz de Standby no se enciende                                               | El cable de red está desenchufado                                                                                                    | Compruebe el cable de red                                                                                                    |
| No se encuentra señal                                                          | <ul> <li>La antena está desconectada</li> <li>La antena está dañada/desalineada</li> <li>Fuera del área de señal digital</li> </ul>                                              | <ul> <li>Compruebe el cable de la antena</li> <li>Compruebe la antena</li> <li>Consulte al vendedor</li> </ul>                                                              |
| No hay imagen o sonido                                                         | No se ha seleccionado Scart/AV en su TV                                                                                                    | Reduzca a otro canal                                                                                                    |
| Mensaje de<br>canal encriptado                                                 | El canal está encriptado                                                                                                    | Seleccione la entrada correcta en su TV                                                                                                    |
| No responde al control remoto                                                  | <ul> <li>Apague Set Top Box</li> <li>El mando no apunta en la dirección correcta</li> <li>Panel frontal obstruido</li> <li>Baterías remotas agotadas</li> </ul>                  | <ul> <li>Conecte el cable de alimentación al enchufe</li> <li>Dirija el mando al panel frontal</li> <li>Compruebe si hay obstáculos</li> <li>Cambie las baterías</li> </ul> |
| Ha olvidado el código de<br>Bloquar Canales                                    |                                                                                                    | Vuelva a instalar los canales<br>para cancelar Bloquar Canales                                                                                                    |
| Ha olvidado el código de<br>Bloquear Menus                                     |                                                                                                    | Deshabilite el código mediante la función<br>"Restablecer la Configuración de Valores"                                                                                      |
| Tras mover Set Top Box a otra habitación,<br>ya no puede recibir señal digital | <ul> <li>La alimentación de la antena al nuevo<br/>punto puede que llegue a través de un<br/>sistema de distribución que reduzca la<br/>señal digital recibida ahora.</li> </ul> | Intente alimentar la antena d<br>irectamente                                                                                                    |
| Para cualquier otro problema                                                   |                                                                                                    | <ul> <li>Restablezca los valores predeterminados<br/>de fábrica</li> </ul>                                                                                                  |

(consulte Configuración de Valores)

### Actualizar el software

Set Top Box descarga nuevo software y servicios automáticamente y de forma inalámbrica cuando estos están disponibles.

También puede actualizar Set Top Box utilizando un stick USB. Consulte la web www.philips.com para encontrar más información y las versiones de software más recientes para su producto.

### 15 Atención al cliente

En Philips creemos que un producto de gran calidad debe ir acompañado de un servicio de atención al cliente de máxima calidad.

Al diseñar este producto, nos hemos preocupado de garantizar la máxima calidad posible y estamos seguros de que estará encantado con su compra.

Sin embargo, en el caso poco probable de que tenga algún problema con el producto y necesite asesoramiento o ayuda, no dude de que nos esforzaremos para ayudarle.

Puede ponerse en contacto con nuestro atento servicio técnico de 09:00 a 17:00, de lunes a viernes, para que le presten asesoramiento especializado sobre su producto.

### 16 Especificaciones

### UNIDAD FRONTAL DUAL DVB-T/T2

### ENTRADA DE RF

- Rango de frecuencia de entrada: VHF 174-230 MHz UHF470-862 (ancho de banda de 8 MHz)
- Nivel de la señal de entrada: de -90 a -20 dBm
- Impedancia de entrada: no equilibrada de 75 ohmios
- Paso de sintonía VHF 7M, UHF 8M

### DEMODULADOR DVB-T

- Modo de transmisión: FFT 2k y 8k, redes MFN y SFN compatibles
- Constellation: 16-QAM y 64-QAM
- Intervalo de guarda: 1/4, 1/8, 1/16 y 1/32
- Modo: no jerárquico
- Code rate: 1/2, 2/3, 3/4, 5/6 y 7/8
- · Decodificador exterior: Reed Salomon (204, 188, 8)

### DEMODULADOR DVB-T2

- Modo de transmisión: FFT 1K, 2k, 4K, 8k, 8K EXT,16K, 16K EXT,32K y 32K EXT
- Redes MFN y SFN compatibles
- Constellation: 16-QAM, 64-QAM y 256-QAM
- Intervalo de guarda: 1/4, 19/128, 1/8, 19/256, 1/16, 1/32 y 1/128
- PLP únicos y múltiples
- Code rate LDPC: 1/2, 3/5, 2/3, 3/4, 4/5 y 5/6

### Procesador y memorias

- Procesador: ALI M3626 ALCAA
- Memoria RAM de 128 MB
- Memoria flash de 4 MB

### Descodificación de vídeo

### MPEG2

- MPEG-2 MP@HL estándar para 50 Hz
- Tasa de entrada (máx.): 15 Mbit/s

### MPEG-4 parte 10/H.264

- MPEG-4 AVC HP@L4 (HD) para 50 Hz
- Tasa de entrada (máx.): 20 Mbit/s para HP@L4
- MPEG-4 AVC HP@L3 (SD) para 50 Hz
- Tasa de entrada (máx.): 10 Mbit/s para HP@L3
- Descodificación CABAC y CAVLC
- Compatible con todos los modos de predicción intra/inter y tamaños de los bloques e imágenes tipo I, P y B
- Extensiones de gama de fidelidad (transformada 8x8, modo de predicción espacial 8x8,

### Descodificación de audio

### Stereo 2.0

- MPEG-1 layer I y II (Musicam)
- MPEG-2 layer II
- Modo: mono, estéreo, estéreo conjunto
- Frecuencias de muestreo: 32, 44,1 o 48 KHz

### Multichannel 5.1

- DOLBY Digital (AC3)
- Modo: atraviesa y se reconvierte
- DOLBY Digital+ (E-AC3)
   Modo: atraviesa, transcodificando Dolby Digital, y se reconvierte

### Formato de la resolución de salida

### Para emisiones en HD

 720P@50HZ 720P@60HZ 1080I@50HZ 1080I@60HZ 1080P@50HZ 1080P@60HZ

### Para emisiones en SD

- 480I 480P 576i 576P
- 4/3 y 16/9 con conversión Pan and Scan, Letter box

### ENTRADA/SALIDA SD

### SCART (configuración de Set Top Box)

 SCART (configuración de Set Top Box)entrada de RGB, salida de PAL, salida S-Video, Audio R/L con volumen filo, salida Slow blanking

### Salida HDMI

### HDMI 1.4 y HDCP 1.1

- VIDEO: YCrCb
- AUDIO:
  - 2 canales PCM en caso de MPEG1-layer II
  - Dolby Digital o PCM en caso de secuencias de ritmos AC3 (\*)
  - Dolby Digital Plus, Dolby Digital o PCM en caso de secuencias de ritmos E-AC3 (\*)
- (\*) según la información de los E(EDID)

### Salida de AUDIO

### Salida de audio HiFi • Nivel de audio ajustable

- Mono/Estéreo en caso de MPEG1-layer II
- Dos canales se reconvierten en caso de secuencias de

### audio

### Coax S/PDIF

- Configuración de audio estéreo:
  - Nivel de audio fijo -20 dBLKFS
  - · Dos canales PCM en caso de MPEG1-layer II o secuencia AAC
  - Dos canales PCM se reconvierten en caso de AC3/E-AC3

### Secuencias HEAAC

- Configuración de audio multicanal: Nivel de audio fijo -31 dBLKFS
  - Nivel de audio 11jo 51 dBLKF5
  - Dos canales PCM en caso de MPEGI-layer II o secuencia AAC
     Se recibia originalmente en secuencia de bits en lugar de AC3
  - AC2 transmister of and the AC2
  - AC3 transpuesto en caso de E-AC3

### Panel frontal

- 1 x pantalla LED de 7 segmentos y 4 dígitos
- 1 x sensor IR: 38 kHz
- 1 x LED bicolor
- 1 x conector USB 2.0 (host de tipo A)

### Suministro eléctrico

- Voltaje de suministro de la red: 220-240 V~ 50 Hz
- Consumo a máxima potencia: < 12 W</li>
- Consumo en Standby: < 1 W

### Especificaciones físicas

### Set-top box

- Tamaño (alto x ancho largo): 148 x 110 x 35 mm
- Peso: 0,27 kg
- Temperatura de funcionamiento: de 0 °C a +40 °
- Temperatura de almacenaje: de -25 °C a +65 °C

### Accessories

- 1 x control remoto
- 2 x baterías AAA
- 1 x condiciones de seguridad
- 1 x guía de inicio rápido
- 1 x tarjeta de garantía

### DOLBY AUDIO\*

Fabricado bajo la licencia de Dolby Laboratories. Dolby y el símbolo de la doble D son marcas registradas de Dolby Laboratories.

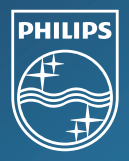

Philips y Philips Shield Emblem son marcas registradas de Koninklijke Philips N.V. utilizadas bajo licencia. X-CEM SAS, al cual se cita en este documento como X-GEM SAS, ha comercializado este producto y es su fabricante 2015 G.V.CEM SAS.

Oficina central: X-GEM SAS 9 rue de la Négresse 64200 Blaritz – FRANCIA TeL: +33 (0)5 59 41 53 10 Fax: + 33 (0)5 59 41 53 09

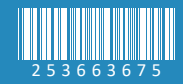